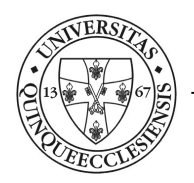

Informatikai Igazgatóság Alkalmazás Támogatási és Fejlesztési Osztály

## e-MedSolution Ápolási modul Általános Felhasználói dokumentáció

Az e-MedSolution rendszerben valamennyi fekvőbeteg osztály rendelkezik egy vagy több nővérállomás típusú munkahellyel. Az Ápolási modul kizárólag a nővérállomás munkahelyeken érhető el.

Az Ápolási modul megnyitásához az e-MedSolution rendszerbe történő belépést követően a "Munkahelyeim" menüben ki kell választani a megfelelő nővérállomást, és annak ikonjára kell kattintani.

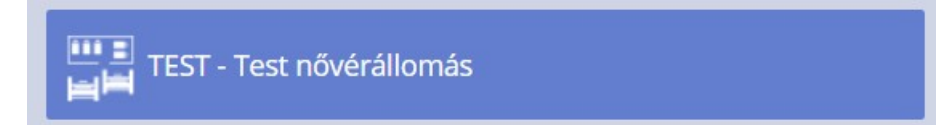

A megjelenő munkahelyi beteglistán a beteg ápolási dokumentációjának eléréséhez ki kell választani az adott beteget (a sorára kell kattintani). A képernyő jobb oldalán található legördülő menüből ki kell választani az **Ápolási dokumentáció** menüpontot.

| □ · · · · · · · · · · · · · · · · · · · |       |       |       |     |            | Szi                     | • | Esettörténet menü Felvétel menü Ellátás menü Távoztatás menü | nü Eset                         | t riportok | Ápolás menü                                      | Ápolási dokumentáció | Ápolási dokumentácić<br>Esettörténet menü |                                       |
|-----------------------------------------|-------|-------|-------|-----|------------|-------------------------|---|--------------------------------------------------------------|---------------------------------|------------|--------------------------------------------------|----------------------|-------------------------------------------|---------------------------------------|
| Beteg neve                              | Orvos | Oszt. | Szoba | Ágy | Felvétel   | Tervezett<br>elbocsátás | к |                                                              | 📝 Ápolási anamnézis módosítása  |            | Ápolási anamnézis<br>Esetin<br>Ápolási anamnézis |                      |                                           | Ellátás menü<br>Távoztatás menü       |
| Ábrahám Lány                            | ali01 | TEST  | 1     | 0   | 2018.05.09 | 2018.05.11              |   | *                                                            |                                 |            |                                                  |                      |                                           | Éset riportok<br>Ápolás menü          |
| Ábrahám Lincoln                         | ach01 | TEST  | 1     | 0   | 2015.06.04 | 2015.06.06              | * |                                                              |                                 |            |                                                  |                      |                                           | Ápolási dokumentáció<br>Finanszírozás |
| Ábrahám Lincoln 70                      | bib01 | TEST  | 1     | 2   | 2013.08.12 | 2013.08.14              | * |                                                              | Állapot regisztráció módosítása |            | Allapot regisztrálás                             |                      |                                           |                                       |
| Ábrahám Lincoln100                      | bod01 | TEST  | 1     | 0   | 2013.09.16 | 2013.09.18              |   |                                                              |                                 |            |                                                  |                      |                                           |                                       |
| Ábrahám Lincoln2                        | bib01 | TEST  | 1     | 0   | 2013.04.14 | 2013.04.16              |   |                                                              | ,                               |            |                                                  |                      |                                           |                                       |
| Ápolás 01                               | ach01 | TEST  | 1     | 0   | 2020.01.16 | 2020.01.17              |   |                                                              | Allapot felmérők                |            | Frtékelőlapok                                    |                      |                                           |                                       |
| Ápolás 02                               | ach01 | TEST  | 1     | 0   | 2020.01.16 | 2020.01.17              |   |                                                              |                                 |            |                                                  |                      |                                           |                                       |
| Ápolás 03                               | ach01 | TEST  | 1     | 0   | 2020.01.16 | 2020.01.17              |   |                                                              | E                               |            | 🕎 Távozási lap                                   |                      |                                           |                                       |
| Ápolás 04                               | ach01 | TEST  | 1     | 0   | 2020.01.16 | 2020.01.27              |   |                                                              |                                 |            |                                                  |                      |                                           |                                       |
| B1fmab1fqra Puffer                      | gat04 | TEST  | 1     | 0   | 2009.07.01 | 2009.07.03              |   |                                                              |                                 | _          |                                                  |                      |                                           |                                       |
| Etk Oktatás                             | testu | TEST  | 1     | 0   | 2019.03.27 | 2019.03.28              | * |                                                              | Anolási ten/                    |            | Ápolási státusz                                  |                      |                                           |                                       |
| Géza Pál                                | rau03 | TEST  | 1     | 0   | 2009.03.03 | 2009.03.05              |   |                                                              |                                 |            | Z ~*                                             |                      |                                           |                                       |

A menüpontok funkcionálisan két csoportra oszthatóak, az egyik csoportot az Ápolási anamnézis és az Állapot regisztráció menük, a másikat az összes többi menü alkotja.

Az Ápolási anamnézis és Állapot regisztráció képernyőkön korábban rögzített adatok módosítására van lehetőség, illetve csak ezek a képernyők tartalmaznak kötelezően kitöltendő mezőket.

| Ápo                             | olási anamnézis módosítása                                                                                  | Ápolási anamnézis                                                                    |
|---------------------------------|----------------------------------------------------------------------------------------------------|--------------------------------------------------------------------------------------|
| Az itt kitöltöt<br>esetben csak | t kötelező mező értékek a beteg más osztályra történő a<br>le kell az adatokat ellenőrizni, majd menteni!!! | áthelyezésekor, vagy a távozást követő ismételt felvételkor is megmaradnak. Ebben az |
| Az ápolási mo                   | dul többi menüpontjának közös jellemzője, hogy felépítés                                                    | sük ugyanaz: egy Űrlap és egy Szűrés mezőt tartalmaz:                                |
| Űrlap                           | APESZKE - Észlelőlap Kényszerintézkedés •                                                                   | Nyomtatás Új                                                                         |
| Szűrés                          | APESZKE;APFGYOGY;APFGYTOR;APFPS,                                                                            | Szűrés                                                                               |

Az itt mentett adatok a rögzítést követően már nem módosíthatóak. Amennyiben helytelen adatot vittünk be, egy új bejegyzéssel tudjuk csak javítani. Ezen lapok értékei nem jelennek meg automatikusan a beteg új helyen történő felvételekor az ápolási modulban, mint az Anamnézis és a Regisztráció esetében. A mentett lapok a képernyő alsó részén található listában időrendi sorrendben jelennek meg:

| APESZKE - Észlelőlap Kényszerintézked | lés 🔻                                                                            | Nyom                                                                                                    | tatás Ú                                                                                                    | j                                                                                                    |                                                                                                    |
|---------------------------------------|----------------------------------------------------------------------------------|----------------------------------------------------------------------------------------------------|----------------------------------------------------------------------------------------------------|----------------------------------------------------------------------------------------------------|----------------------------------------------------------------------------------------------------|
| APESZKE:APFGYOGY;APFGYTOR;AP          | FPS.                                                                             |                                                                                                    |                                                                                                    |                                                                                                    | Szűrés                                                                                                    |
|                                       |                                                                                  |                                                                                                    |                                                                                                    |                                                                                                    |                                                                                                    |
| Megnevezés                            | Dátum                                                                            | Idő                                                                                                    | Módosító                                                                                                    | Műveletek                                                                                                    |                                                                                                    |
| Rendk.Korl.elr. bizony. ER17/A01      | 2019.05.13                                                                       | 14:06                                                                                                    | polya                                                                                                    | Új Módosítás Szűrés Nyomtatás<br>Anyagfelhasználás                                                                                    |                                                                                                    |
| Rendk.Korl.elr. bizony. ER17/A01      | 2019.05.13                                                                       | 13:42                                                                                                    | polya                                                                                                    | Új Módosítás Szűrés Nyomtatás<br>Anyagfelhasználás                                                                                    |                                                                                                    |
| Malnutrició kockázat                  | 2017.05.10                                                                       | 13:20                                                                                                    | test2                                                                                                    | Új Módosítás Szűrés Nyomtatás<br>Anyagfelhasználás                                                                                    |                                                                                                    |
|                                       | p APESZKE - Eszlelőlap Kényszerintézker<br>rés APESZKE:APFGYOGY;APFGYTOR;AP<br>C | APESZKE - Eszlelőlap Kényszerintézkedés       rés       APESZKE, APF GYOGY, APF GYTOR: APFPS.       Kegnevezés       Dátum       Rendk. Korl.elr. bizony. ER17/A01       Rendk. Korl.elr. bizony. ER17/A01       Z019.05.13       Malnutrició kockázat:     Z017.05.10 | APESZKE - Eszlelőlap Kényszerintézkedés       Nyom         rés       APESZKE, APFGYOGY, APFGYTOR: APFPS:       Nyom         APESZKE, APFGYOGY, APFGYTOR: APFPS:       Idő         Megnevezés       Dátum       Idő         Rendk, Korl, elr. bizony, ER17/A01       2019.05.13       14:06         Rendk, Korl, elr. bizony, ER17/A01       2019.05.13       13:42         Malnutrició kockázat       2017.05.10       13:20 | APESZKE - Eszlelőlap Kényszerintézkedés       Nyomtatás       Nyomtatás       Ú         rés       APESZKE, APFGYOGY, APFGYTOR, APFPS. | APESZKE - Észlelőlap Kényszerintézkedés   Keszek APEGYOGY, APEGYTOR APEPS:     APESZKE - Észlelőlap Kényszerintézkedés   APESZKE - Észlelőlap Kényszerintézkedés   APESZKE - Észlelőlap Kényszerintézkedés   APESZKE - Észlelőlap Kényszerintézkedés   APESZKE - Észlelőlap Kényszerintézkedés   APESZKE - Észlelőlap Kényszerintézkedés   APESZKE - Észlelőlap Kényszerintézkedés   APESZKE - Észlelőlap Kényszerintézkedés   APESZKE - Észlelőlap Kényszerintézkedés   APESZKE - Észlelőlap Kényszerintézkedés   Megnevezés   Détum   Megnevezés   Dátum   Idő   Médosítás   Szűrés   Nyomtatás   Anyagfelhasználás   Anyagfelhasználás     Anyagfelhasználás     Anyagfelhasználás |

Ezeken az ápolási dokumentációs képernyőkön, ha egyszerre több ápolási dokumentáció is látható, a felső szűrő gomb fölött található Nyomtatás gomb segítségével a képernyőn alsó részén található listában szereplő dokumentációk nyomtatódnak ki egyetlen egy pdf-ben.

| Űrlap  | APESZKE - Észlelőlap Kényszerintézkedés | ¥ | Nyomtatás | Új |  |        |
|--------|-----------------------------------------|---|-----------|----|--|--------|
| Szűrés | APESZKE;APFGYOGY;APFGYTOR;APFPS.        |   |           |    |  | Szűrés |

A dokumentációk sorrendje a pdf-en belül megegyezik a listán található sorrenddel, tehát a lista legfelső sorával fog kezdődni a pdf, ahol minden dokumentáció (azaz a listán egy sor) külön oldalon jelenik meg.

Amennyiben az adott listán nem található egyetlen egy sor sem, a gomb nem jelenik meg.

A Szűrés mező üresen hagyásával az összes – addig rögzített – űrlap időrendi sorrendben megtekinthető, kivételt képez az Ápolási anamnézis és az Állapot regisztrációs lap.

A Szűrés mező másik funkciója a keresés. Ez akkor lehet hasznos, ha nem találunk egy riportot az ápolási modulban, de tudjuk a kitöltendő riport nevét vagy csak egy adott mező megnevezését ismerjük a riporton. A keresés a következő módon működik: elkezdjük begépelni a rögzítendő adat – riport megnevezés, adott mező megnevezés – nevét, majd az első 4 karakter begépelését követően egy kereső ablakban megjelennek azok az elemek, melyek tartalmazzák az adott kifejezést. Fontos, hogy ez a fajta kereső mechanizmus csak Mozilla Firefox böngésző alól működik!

Az adott sor végén található '+' jelre kattintva

| )<br>Jrlap |                      | APESZKE - Észlelőlap Kényszerinté                         | zkedés 🔻    | Nyom | itatás Új  |       |
|------------|----------------------|-----------------------------------------------------------|-------------|------|------------|-------|
| zűrés      |                      | decubit                                                   |             |      |            |       |
|            |                      | Decubitus (APSTDEC2 - APSTAT2)                            | + •         |      |            |       |
| 23         |                      | Decubitus/seb: (APDECSE2 -<br>APSTAT2)                    | <b>±</b> °∖ |      |            |       |
|            |                      | Decubitus mérete: (APDECME2 -<br>APSTAT2)                 | ±۹.         |      | Dátum      | Idő   |
| +          | Rend.korlátozás vis  | Decubitus veszélye nagy : <20<br>(APDECER2 - APSTAT2)     | <u>+</u> ۹  |      | 2019.05.13 | 14:28 |
| +          | Rendk.Korl.elr. bizc | Decubitus veszélye közepes:20-26<br>(APDECER3 - APSTAT2)  | <b>±</b> «  |      | 2019.05.13 | 14:06 |
| +          | Rendk.Korl.elr. bizc | Decubitus veszélye kicsi : >26<br>(APDECER4 - APSTAT2)    | <u>+</u> °  |      | 2019.05.13 | 13:42 |
| +          | Malnutrició kockázi  | DECUBITUSZ: (DECUBITU -<br>DECUFEL2)                      | <u>+</u> ۹  |      | 2017.05.10 | 13:20 |
|            |                      | BRADEN-SKÁLA SZERINT                                      | + 2         |      |            |       |
| +          | Észlelőlap Kényszer  | I. SZENZOROS ÉRZÉKELÉS:<br>(DECUSZE2 - DECUFEL2)          | ±.          |      | 2017.05.08 | 10:05 |
| +          | Észlelőlap Kényszer  | 1. Teljesen korlátozott: az öntu<br>(DECUNED3 - DECUFEL2) | ±۹          |      | 2016.11.14 | 10:10 |
| +          | Észlelőlap Kényszer  | 2. Erősen korlátozott (DECUNED6 -<br>DECUFEL2)            | <b>⊞</b> ≪  |      | 2016.09.07 | 09:53 |
| +          | Folyadéklap          | 3. Enyhén korlátozott (DECUNED7 -<br>DECUFEL2)            | <u>+</u> «  |      | 2016.05.04 | 09:51 |

megjelenik a kívánt űrlap.